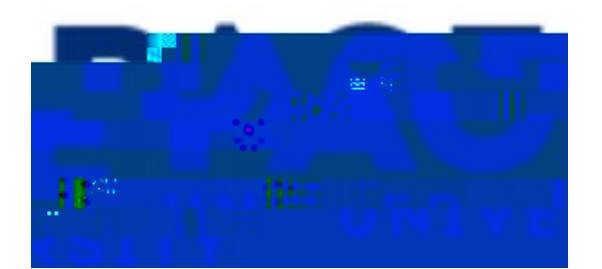

# "#\$\$%&!'!(#)\*+#,\*-\$!.!"/0+%,!1%2&%3%\$,#,\*)%3!

45\*3!0-6/7%\$,!0%,#\*83!3,%2!9:!3,%2!5-;!,-!\$#)\*+#,%!,5**&'#!£%**-6%33%3!\*\$!"#\$\$%&! 6-77-\$8:!/ 3%**@**:!"/0+%,!1%2&%3%\$,#,\*)%3<!45%!7%,5-03!35-;\$!#&%!0%3\*+\$%0!,-!9%!#228\*%0!\*\$ +%\$%&\*6!;#:!,-!-,5%&!"#\$\$%&!'!2#+%3!=>-&7#88:!6#88%0!?-&73!\*\$!"#\$\$%&!@A<!

### \$%&'()\*+,-. /01230!2#10**36**/7!+)!0!589

?&-7!,5%!B#359-#&0CD-7%2#+%!\*\$!"#\$\$%&!`E!CE — ^ CE Z — ]••o š U 9%+\*\$!,-!,:2 8%,,%&3!->!%\*,5%&!,5%!2#+%!6-0%!-&!,5%!2#+%!,\*,8%!\*>!,5%!2#+%!6-0%!\*3!\$-,!F\$-;\$<!45%!%G# 9%8-;!35-;3!5-;!,5%!#228\*6#,\*-\$!3%#&65%3!#/,-7#,\*6#88:!#3!:-/!%\$,%&!8%,,%&3!H!9:!%\$,%&\*\$+! ?IJ"E!;%!6#\$!3%%!2#+%!-2!#**)\$**38#98%!#\$0!;%!3%8%6,!?IJ"BK4<!

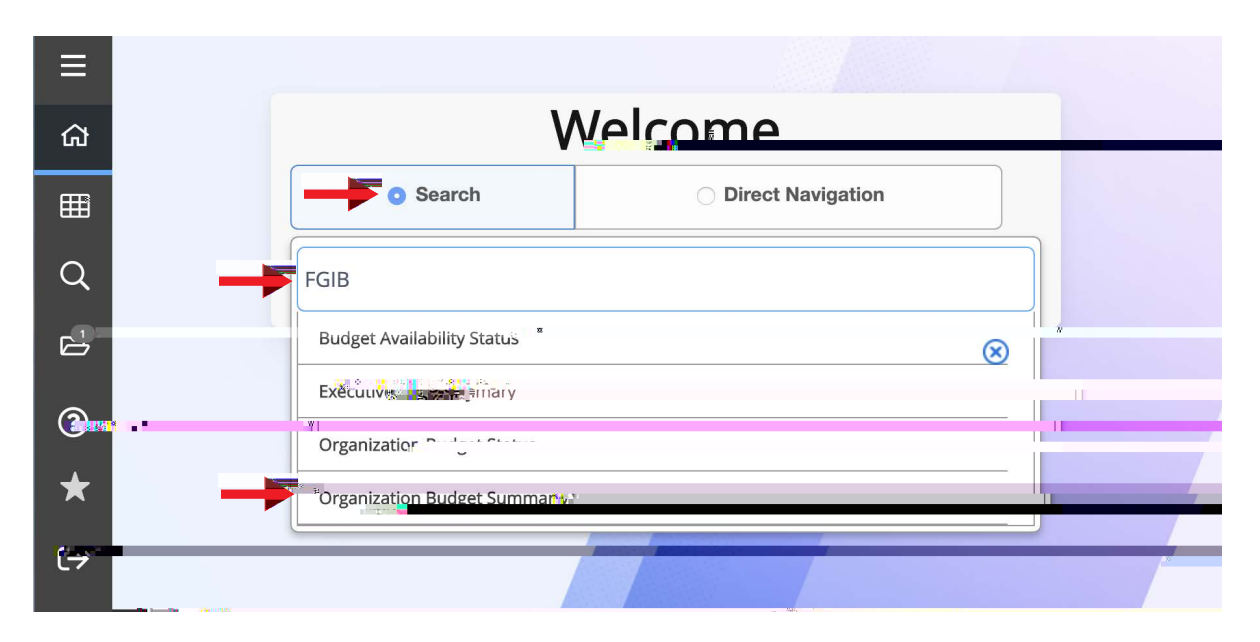

45\*3!;\*88!9&\*\$+!/2!,5%!?IJ"BK4!F%:!98-6**B!\$%**@%2#+%A!

#### J\$!,5%JJ"BK4!F%:!98-6FL!

MAN\$,%&!,5%!Fiscal Year!=\*>!0%3&B%\$0%&&!,5%!IndexL

| =                    | X @ ellucian Organization Budget Stetus FOIRDST 0.3.6 (TSTP)                  |                                         |                                    | APP NED   |
|----------------------|-------------------------------------------------------------------------------|-----------------------------------------|------------------------------------|-----------|
| A                    |                                                                               | Fiscal Year: 19<br>Query Specifics      |                                    | .cotteell |
| 9999<br>9999<br>9990 | Include Revenue:                                                              | Commit Type: Both 2                     |                                    |           |
| ۹                    | Organization Program                                                          | Fund                                    |                                    |           |
| 2                    | Account Type                                                                  | Activity                                |                                    |           |
| ?                    | Get Started: Complete the fields above and click Go. To search by name, press | s TAB from an ID field, enter your sear | ch criteria, and then press ENTER. | Ĵ         |
| ۵                    |                                                                               |                                         |                                    |           |
|                      |                                                                               |                                         | < <del>+</del> .788-!(             | );        |

| -   | X @ ellucian Omenization B             | rtget Status EGJBINST. & 3. A.(TSTB) |                                               |                                                                                                    |      |
|-----|----------------------------------------|--------------------------------------|-----------------------------------------------|----------------------------------------------------------------------------------------------------|------|
|     | Charts* 1                              | Race University                      | Fiscal Year:                                  |                                                                                                    | >0 [ |
| *   | Index: FA040                           |                                      | Qua                                           |                                                                                                    |      |
|     |                                        |                                      | Account                                       | 1 (in the second second s |      |
| 000 | Accounts                               |                                      | Commit Type:   Both                           |                                                                                                    |      |
| Q   | Organization.                          |                                      | Fund                                          |                                                                                                    |      |
|     |                                        |                                      | II Section                                    |                                                                                                    |      |
|     | Program:                               |                                      | Account                                       |                                                                                                    |      |
|     | Account Type:                          |                                      | Activity                                      |                                                                                                    | _    |
| 4   | Location                               |                                      | 2                                             | -                                                                                                    |      |
| ESC |                                        |                                      |                                               |                                                                                                    | 3    |
|     | Get Started: Complete the fields above | and click Go. to search by name, ore | ss TAB from an ID field, enter your search cr | iteria. and then press ENTER.                                                                                                    |      |
|     |                                        |                                      |                                               |                                                                                                    |      |

PA (%G,E!%\*,5%&!68\*6F!,5%!*Go*!9/,,-\$!#,!,-2!&\*+5,!=P#AE!-&!#8,%&\$#,\*)%8:E!:-/!6#\$!%\$,%&!# *Account Type*!=P9A!#\$0!,5%\$!68\*6F!,5%!*Go*!9/,,-\$<!45\*3!;**88#0\$**#,**8**8!,5%!&%6-&03!>-& Q&+#\$\*R#,\*-\$!"/0+%,!K,#,/3!9%8-;!,5%!F%:!98-6**5**!**!\$%G**\$\$2#+%AL SA J\$!,5%!8\*3,!->!**&%6280%**#3%!68\*6F!\*\$,-!,5%!**&**%6-&0!:-/!;-/80!8\*F%!7-**&**%!0%,#\*8!#9-/,!=SA< 45\*3!#6,\*)#,%3!,5%!**&%6-&**0

TA 45%\$E!\*\$!,5%!,-2!&\*+5,!2#+%!5%#0%&E!68\*6F!,5%!1%8#,%0!7%\$/!#\$0!#!0&-2.

 $\label{eq:Q} Q$!,5\%!4&\#$3\#6,*-\$!B\%,\#*8!W6,*)*,:!2\#+\%!=*7\#+\%!9\%8-; \ AE!:-/!; \ *\&!3\%\%!\%G2\#$0\%0!0\%,\#*8!->!,5\%! \\ &\&\%6-\&0!3\%8\%6,\%0!*\$!,5\%!2\&\%)*-/3!3,\%23d$ 

?#!78@

- ":!/3\*\$+!,5%!*Related*!2#+%3!7%\$/E!"#\$\$%&!'!; \*88!O&\*88!O-; \$!\*\$,-!7-3,!>-&73!-\$!7-3,
  &%6-&O!8\*\$%3<!J>!,5%!*Related*!\*6-\$!\*3!+&%: %O!-/,!#\$O!\*\$#6,\*)%E!,5%\$!"#\$\$%&!5#3!\$-!>/&,5%&
  #33-6\*#,%O!2#+%3!; \*,5!,5%!&%6-&O<</li>
- 4-!&%)\*%; !#\$-,5%&!\*\$0%GE!28%#3%!68\*6F!,5%!*Start Over*!9/,,-\$!\*\$!,5%!,-2!&\*+5,!9%8-; !,5% 2#+%!5%#0%&<
- 4-!3%#&65!#\$0!&%)\*%; !#\$-,5%&!2#+%!9:!,\*,8%!#\$OC-&!6-0%E!: -/!6#\$!%\*,5%&!XGY!-/,!->!#88
  -2%\$!2#+%3!=''#\$\$%&!' !3,#6F3!,5%7!-\$!,-2!->!%#65!-,5%&A!-&!68\*6F!,5%!5-/3%!\*6-\$!\*\$!,5%
  +&%:!7%\$/!9#&!#,!8%>,!,-!&%,/&\$!,-!,5%!B#359-#&OCD-7%2#+%
- 4-!%G2-&, !-&!2&\*\$, !, 5%!\*\$>-&7#, \*-\$E!68\*6F!-\$!, 5%!*Tools*!7%\$/!\*\$!, 5%!, -2!&\*+5, !5%#0%&!->!, 5% 2#+%E!#\$0!68\*6F!*Export*!-&!*Print*!>&-7!, 5%!-2, \*-\$3<

|      | × @                           | ellucian De               | atail Transac | tion Acti | vity FGITRND 9.3.6 (TSTR) |                              | ~ ~ ~ |            | <u></u>          |                                   | iliaten -   | * 1001 S. |
|------|-------------------------------|---------------------------|---------------|-----------|---------------------------|------------------------------|-------|------------|------------------|-----------------------------------|-------------|-----------|
| *    | COA: 1                        | Fiscal Year: 19<br>Period | Index:        | it Type:  | nd Organization           | n: Account:                  | Pro   | gram       | ctivity          |                                   |             |           |
|      | * DETAIL TRANSACTION ACTIVITY |                           |               |           |                           |                              |       |            |                  | 🖬 Insert 🔲 Defete 🖍 Copy 🌱 Filter |             |           |
| 385  | Account                       | Organization              | Program       | Field     | Amount                    | Increase (+) or Decrease (-) | Туре  | Document * | Transaction Date | Activity Date *                   | Description |           |
|      | E19601                        |                           | Press of      | YTD       | 2.00                      | +                            | -     | 510        | 10-OCT-2018      | 10-OCT-2018                       | Naag Tag,   | nc        |
| Q    | E19601                        | <u> </u>                  |               | YTD       | 0.50                      |                              |       | Research I | 10/OCT/2018      | 1D-OCT-2018                       | W B Masor   | Collect   |
| 0.87 | 1                             |                           | <u> </u>      | Total     | 2.50                      | ж                            |       |            |                  |                                   |             |           |
|      |                               | ) বা 🛛 🔜                  |               |           |                           |                              | .18   |            |                  |                                   | Record 1    |           |
| ?    |                               |                           |               |           |                           |                              |       |            |                  |                                   |             |           |
| 6    |                               |                           |               |           |                           |                              |       |            |                  |                                   |             |           |

## \$%ABCD+B#5.104+C#5FG7.+E952FH

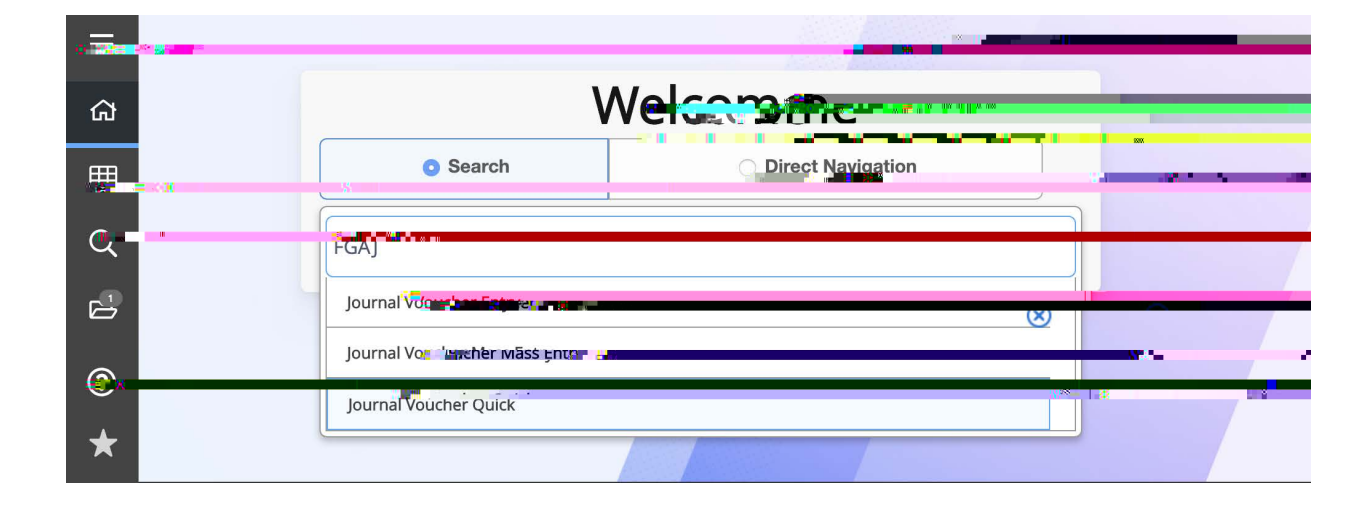

OA

#### B#5.104+C#5FG7.+(12+024

!

!

!

]&++&%33\*\$+!,5&-/+5!,5\*3!2#&,\*6/8#&!2#+%!&%^/\*&%3!%\$,%&\*\$+!32%**63**\*6**7#**)**#67%3!**\$0**!**/3\*\$+!,5%!,#9!F%:!=3-7%,\*7%3!#!>%;!,\*7%3!\*\$!3/66%33\*-\$A**!,-!#57#\$68G**,!&%8%)#\$,! >\*%&D

\*#+8!0.E!,#9!,-!,5%!*Journal Type*!>\***E386**\$,%&!"B4!,5%\$!/3\*\$+!,#9!,-!#0)#\$6%!#>,**%\*&&%#65**!! %\$,&:E!>\*88!-/,L

- *Index*!H!,5%!?/\$0E!W6,\*)\*,:E!\_-6#,\*-\$E!Q&+#\$\*R#,\*-\$E!]&-+&#7!>\*%803!;\*88!!#/,-.2-2/8#,%
- Account
- Amount
- *Debit/Credit* %\$,%&!7\*\$/3!-&!28/3!=0%2%\$0\*\$+!-\$!,&#\$3#6,\*-\$A
- Description
- Budget Period H!%-(-)%79%&!\*3!9/0+%,!2%&\*-0!`TE!Z/8:!\*3!`ME!W/+/3,!`O!%,6
- ]&%33!?**\JJ\$**3%&,CV&%#,%!&%6%**&**9#**!**&\$DF!a\*88!9&\*\$+!:-/!,-!98#\$F!K6&%%\$!

45%\$!,-!6-\$,\*\$/%%\$,%&\*\$+!-,5%&!)-/65%&!0%**%\*\*8\$&**-7**#X**8!0.**Y#**9-)%**#**\$0!-)%&;&%! ,5%!0/28\*6#,%0!)**#**8/%3!;\*,5!,5%!\$%G,!)**\*86%#**\*83!**#**\$0!3-!-\$<!

- Q\$6%!%\$,\*&%!2&-6%33!\*3!6-728%,%!2&%33!,5%!Next Section!#&&-;!=MA!-\$!,5%!9-,,-7!8%: 36&%%\$
- ]&%3,𝔅%!*Complete*9/,,-\$!=OA!#\$0!*sav*9/,,-\$!=PA!#,!9-,,-7!&\*+5,!=Jb]Q14W(4cA!

| 100             |                      | and the second diversion of the second | STATING AND ADDRESS |                       |              | and the sector of                       | A were to the owned   |
|-----------------|----------------------|----------------------------------------|---------------------|-----------------------|--------------|-----------------------------------------|-----------------------|
| 90.000<br>00000 | Document Number:     |                                        |                     |                       |              | » • • • • • • • • • • • • • • • • • • • | Start Over            |
| *               | TRANSACTION TOTAL    |                                        |                     |                       |              | 🗗 frisens : 📮 Delete -                  | The Copy, Station     |
|                 | Document Total       | - T 09                                 | l                   | Document Names        |              |                                         | h                     |
| 888             | * JOURNAL VOUCHER DE | TAIL                                   |                     |                       |              | 🖸 Insert 🛛 Delete                       | Copy Y Filter         |
| Q               | Status               |                                        |                     | Journal Type          |              |                                         |                       |
|                 | Gbart *              |                                        |                     | Activity              |              |                                         |                       |
|                 | Fund                 |                                        |                     | Project               |              |                                         |                       |
| 2               | Organization         |                                        |                     | increase and a second | 1146-21 dd.  |                                         |                       |
|                 | Account              |                                        | 10                  |                       |              |                                         |                       |
| 8               | 80                   | au ar a a                              |                     |                       |              |                                         |                       |
|                 | Arbount              |                                        | Bank                |                       | Number o     | Gin Date                                |                       |
|                 | DebC                 |                                        |                     |                       |              |                                         |                       |
| ۹               | <b> '</b> (          | NSF Override                           | Currency/-          |                       | <u> </u>     |                                         |                       |
|                 |                      |                                        |                     |                       |              |                                         | Record 1 of 1         |
|                 | * COMPLETION         |                                        |                     |                       |              | 🚦 insint 📋 Defitie                      | Fin Coppy - P. Filler |
|                 | Complete <+          |                                        |                     |                       |              |                                         |                       |
|                 |                      |                                        |                     |                       |              |                                         |                       |
|                 |                      |                                        |                     |                       |              |                                         |                       |
|                 |                      |                                        |                     |                       |              |                                         |                       |
|                 |                      |                                        |                     |                       |              |                                         | >+                    |
|                 |                      |                                        |                     |                       |              |                                         |                       |
|                 | -                    |                                        |                     |                       |              |                                         | SAVE                  |
|                 | EDIT Record: 1/1     | FGBJVCD.FGBJVCD_SEQ_NUM [1]            |                     |                       | ©2000 - 2018 | Ellucian. All rights reserved.          | ellucian.             |